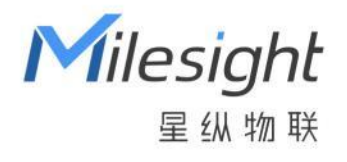

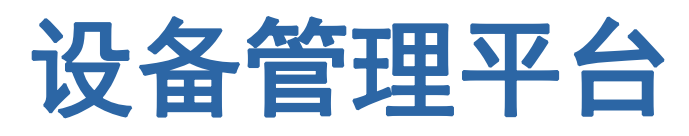

# **DeviceHub**

安装指南

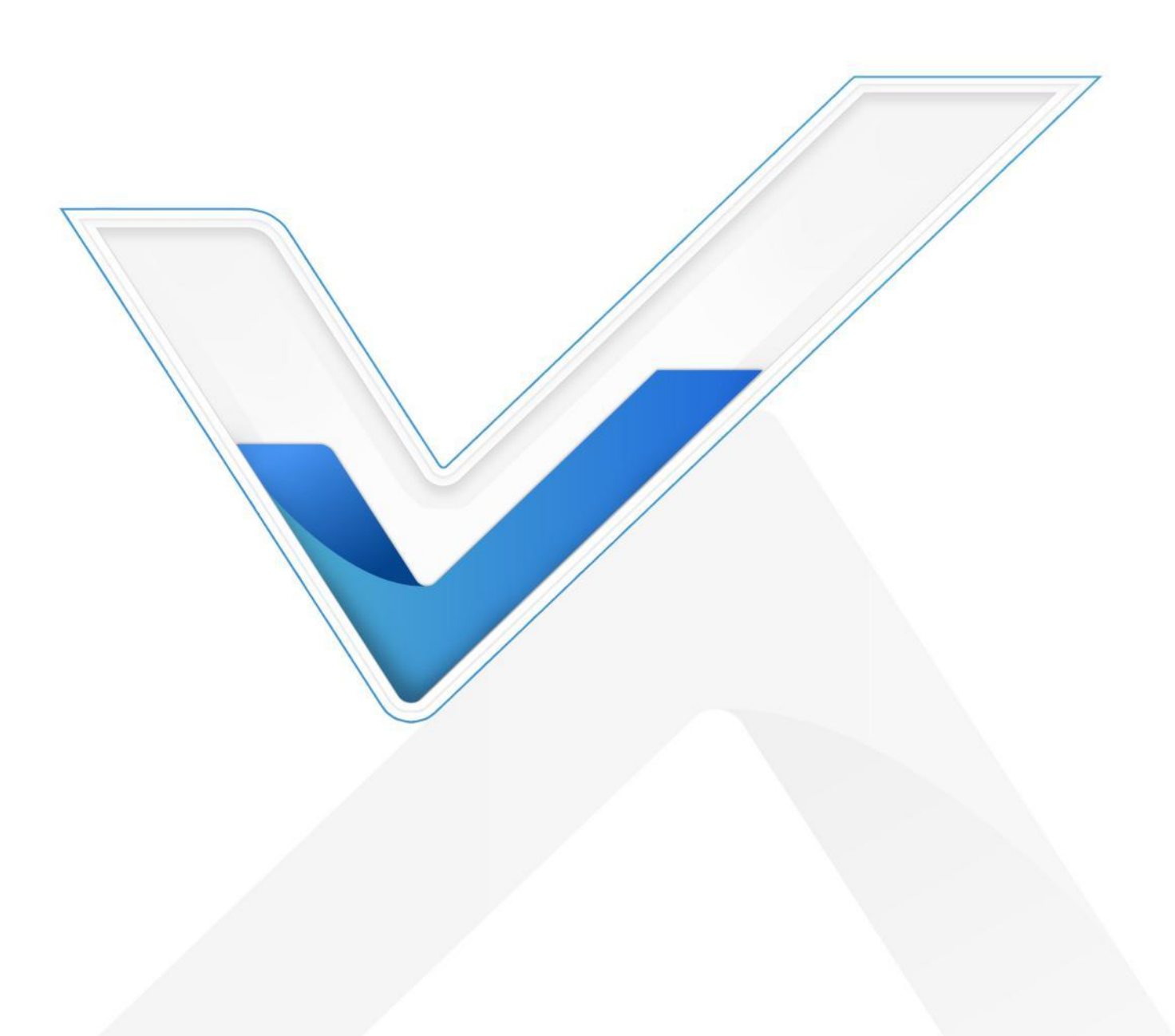

#### 关于本指南

本指南介绍如何本地部署星纵物联设备管理平台。 本手册适用于以下用户:

- 分销商
- 网络规划师
- 负责网络配置和维护的网络管理员

#### 版权所有© 2011-2022 星纵物联 保留所有权利。

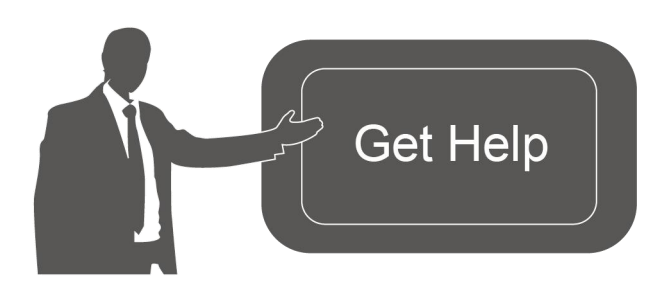

| 如需帮助,请联系                   |
|----------------------------|
| 星纵物联技术支持:                  |
| 邮箱: contact@milesight.com  |
| 电话: 0592-5023060           |
| 传真: 0592-5023065           |
| 总部地址:厦门市集美区软件园三期 C09 栋     |
| 深圳:深圳市南山区高新南一道 TCL 大厦 A709 |

#### 文档修订记录

| 日期         | 版本   | 描述              |
|------------|------|-----------------|
| 2018.08.29 | V1.0 | 第一版             |
| 2021.03.23 | V2.0 | 品牌升级,更名为星纵物联    |
| 2021.12.30 | V2.1 | 更新品牌 Logo       |
| 2022.7.27  | V2.2 | 支持 Ubuntu 20.04 |

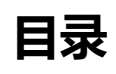

| 星纵管理平台介绍  | 4 |
|-----------|---|
| 系统要求      | 4 |
| 安装管理平台    | 5 |
| 安装需求      | 5 |
| 上传安装包     | 5 |
| 程序安装      | 6 |
| 程序卸载      | 8 |
| 平台注册      | 8 |
| 服务端口      | 9 |
| 扩展设备管理数量1 | 0 |

# 星纵管理平台介绍

星纵物联设备管理平台(Milesight DeviceHub)提供了一个经济实惠的低维护解决方案,可轻松在 多个地点部署星纵物联设备,从而降低操作复杂度并提供高效便捷的控制和管理。星纵物联提供云平 台和本地部署版本。如需使用云平台版本,请联系星纵物联获取平台账号。

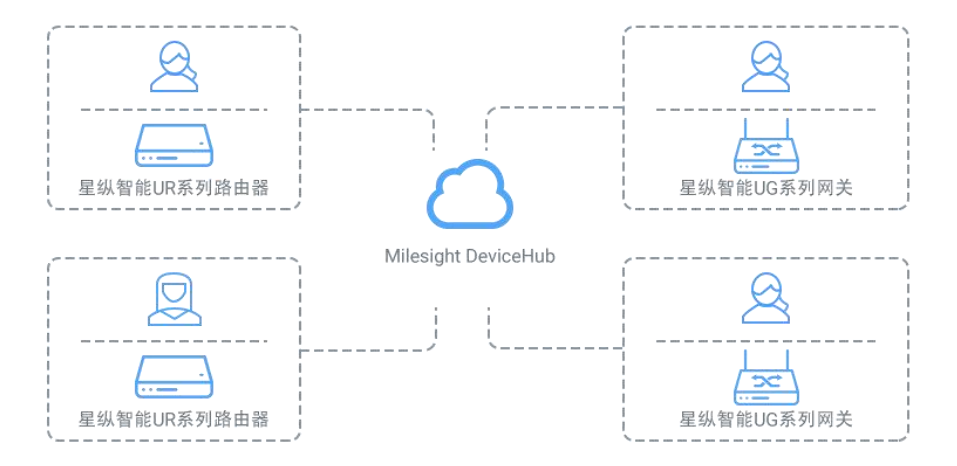

### 系统要求

### 硬件要求

服务器硬件要求如下:

500 台设备接入

- CPU: 2 Cores, 2.0 GHz
- RAM: 16 GB
- Disk: 512 GB
- 带宽: ≥100MBps

1000 台设备接入

- CPU: 8 Cores, 3.2 GHz
- RAM: 32 GB
- Disk: 1 TB
- 带宽: ≥100MBps

### 软件要求

- 操作系统: Ubuntu 20.04
- 浏览器:谷歌,火狐

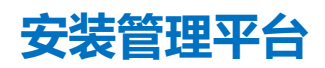

### 安装需求

- Ubuntu 服务器
- 设备管理平台安装包
- WinSCP
- Putty 或其它 SSH 工具

### 上传安装包

以下步骤以 WinSCP 为例,也可以使用其它工具上传安装包。

1. 在官网下载安装包,确认是否包含如下文件:

| milesight devicehub 2.2.7 amd64.deb | 191,272 KB |
|-------------------------------------|------------|
|                                     | 131,2721   |

**注意**:该 Devicehub 安装版本仅适用系统为 Ubuntu 20.04 的服务器。若您需要将 Devicehub 数据 从原系统 Ubuntu 16.04 迁移至新系统 Ubuntu 20.04,请联系星纵物联相关工作人员。

#### 2. 打开 WinSCP 程序, 输入账号信息与服务器建立连接。

| 1 新建站点 | 会话              |        |                 |
|--------|-----------------|--------|-----------------|
|        | 文件协议(E)         |        |                 |
|        | SFTP            | ~      |                 |
|        | 主机名(出)          |        | 端口号( <u>R</u> ) |
|        | 192.168.45.202  |        | 22              |
|        | 用户名( <u>U</u> ) | 密码(P)  |                 |
|        | root            | •••••• | •••             |
|        | 保存(S) ▼         |        | 高级(A)           |
|        |                 |        |                 |
|        |                 |        |                 |
|        |                 |        |                 |
|        |                 |        |                 |
|        |                 |        |                 |
|        |                 |        |                 |
|        |                 |        |                 |

3. 在电脑选择 DeviceHub 文件夹,点击"上传",选择需要安装的服务器路径后点击"确定"完成 上传。

| 本地(L)标记(M)文件(F)命令(C)会话(S)                 | 选项( <u>O</u> ) 远程 | ( <u>R</u> ) 帮助( <u>H</u> )                                                                                                    |                                                                                   |                             |                              |                                                             |                                         |                             |
|-------------------------------------------|-------------------|----------------------------------------------------------------------------------------------------|-----------------------------------------------------------------------------------|-----------------------------|------------------------------|-------------------------------------------------------------|-----------------------------------------|-----------------------------|
| 🕀 🎅 📮 同步 🗾 🦨 🔝 🌸 💣 😡                      | 列 - 传输送           | 5项 默认                                                                                                    | - 👩 -                                                                             |                             |                              |                                                             |                                         |                             |
| ♀ root@192.168.45.202 × ♀ 新建会话            |                   |                                                                                                    |                                                                                   |                             |                              |                                                             |                                         |                             |
| - D: Data - 🚰 - 🕎 - 🖛> - 🖻 🕥 🎧 🔁 🐂        |                   |                                                                                                    | home 🔹 🚰                                                                          | • 🗑 • 📥 • 🔿 •               | 🖻 🗖 🏠 🎜 🚺                    | <b>直</b> 找文件                                                |                                         |                             |
| 🙀 上传 🖌 📝 编辑 マ 🗙 📝 🕞 雇性 📁                  | う新建 ▼   +         |                                                                                                    |                                                                                   | ■<br>■<br>下载 •<br> <br>2 編載 | · · X 📝 🔂 🔤 🖞                | - ∲ 新建 - 📘 📃                                                | V                                       |                             |
| D:\! ! ! 我的文档\临时\Devicehub\               |                   |                                                                                                    |                                                                                   | /home/                      |                              |                                                             |                                         |                             |
| 역구<br>milesight_devicehub_2.2.7_amd64.deb | 大小<br>191,272     | 类型         上级目录           DEB 文件         上传           上传         「home/=:           传输设置         「技術支援」:           「技術支援」:         「 | ビス交<br>2022/7/27 10:15:34<br>2022/7/27 10:11:53<br>milesagit_devicehub_2:2.7_amd6 | 名子<br>pyuser<br>4.deb'到远程目录 | */* Eds<br>202<br>202<br>? × | (変<br>2/7/25 20:07:26<br>2/6/16 10:19:55<br>2/6/27 15:47:16 | 秋/R<br>rwxr-xr-x<br>rwxrwxr-x<br>rw-rr- | 拥有者<br>root<br>root<br>root |
|                                           |                   | 传输设置(<br>▼ 不要再次显示)                                                                                                    | <u>`©</u> ▼                                                                       | 确定 职:                       | 梢 帮助(H)                      |                                                             |                                         |                             |

### 程序安装

1. 使用 Putty 访问服务器,也可以使用其它 SSH 工具。

| - Session                                                                                                    | Basic options for your PuTTY session                                                                           |                         |  |  |  |
|----------------------------------------------------------------------------------------------------|----------------------------------------------------------------------------------------------------|-------------------------|--|--|--|
| <ul> <li>Logging</li> <li>Terminal</li> <li>Keyboard</li> <li>Bell</li> <li>Features</li> <li>Window</li> <li>Appearance</li> <li>Behaviour</li> <li>Translation</li> <li>Selection</li> <li>Colours</li> <li>Connection</li> <li>Data</li> <li>Proxy</li> <li>Telnet</li> <li>Rlogin</li> <li>SSH</li> <li>Serial</li> </ul> | Specify the destination you want to connect<br>Host Name (or IP address)<br>192.168.22.114<br>Connection type: | to<br><u>Port</u><br>22 |  |  |  |
|                                                                                                    | Load, save or delete a stored session<br>Saved Sessions                                                        | Load                    |  |  |  |
|                                                                                                    |                                                                                                    | Sa <u>v</u> e           |  |  |  |
|                                                                                                    | Close window on exit:                                                                                          | clean exit              |  |  |  |

2. 安装前确保 Ubuntu 系统的 net-tools 已正常安装, 可通过 ifconfig 命令进行检查。输入 ifconfig,

返回内容如下图,则表示 if config 不可用,根据提示执行 apt install net-tools 安装 net-tools。安

装完成后可通过 ifconfig 命令检查是否安装成功。

| root@yuxy:/etc/netplan# i | fconfig                         |
|---------------------------|---------------------------------|
| Command 'ifconfig' not fo | und, but can be installed with: |
| apt install net-tools     |                                 |
| root@yuxy:/etc/netplan#   |                                 |

3. 在 DeviceHub 目录下执行相关命令,如下指令以 2.2.7 版本程序为例。

*# 更新软件源* apt update *# 安装 Devicehub* apt install -y ./milesight\_devicehub\_2.2.7\_amd64.deb

输入指令后,将显示服务器的所有的网络接口。选择主要的上网接口并输入接口名称,然后点击回车 键开始安装。

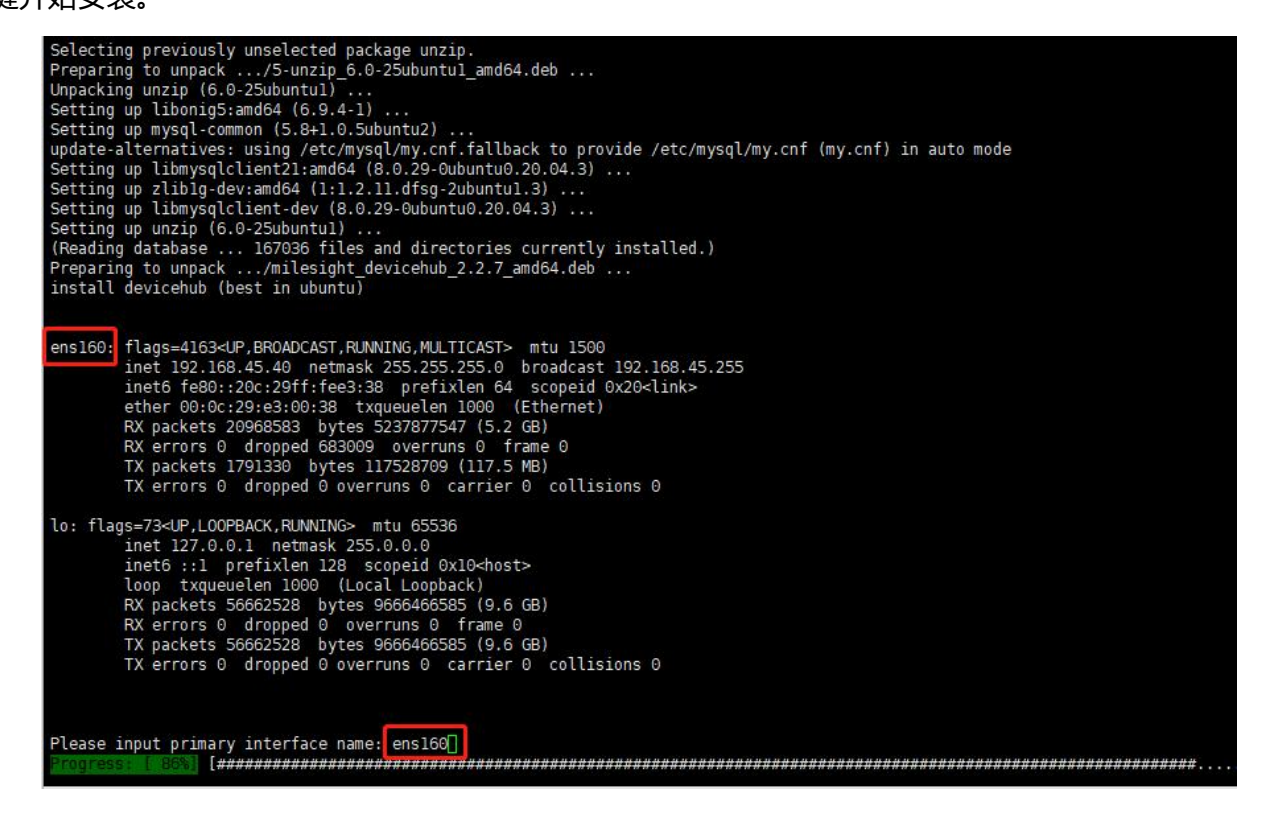

安装过程将持续5分钟左右。完成安装后将显示如下提示语:

### 程序卸载

#### 如需卸载程序,请执行相关命令:

/etc/init.d/devicehub.sh stop
systemctl stop statistic.service
ip=\$(ps -ef | grep clouddata | grep stund | grep -v grep | awk '{print \$10}')
systemctl stop stund@\$ip.service
rm -rf /home/webapps

### 平台注册

服务器安装完成后,打开浏览器输入服务器 IP 进入注册页面,输入以下信息,并点击"Install"完成 注册。

#### • Administrator Account (必填)

Admin Email: 作为系统管理员账号的邮箱

Password: 自定义账号密码

• Outgoing Mail Server (可选)

SMTP Email: 用于发送告警邮件和子账号激活邮件的邮箱, 作为管理平台的发送服务器使用

Password: 邮箱的密码

Server: 邮箱使用的 SMTP 服务器地址

Port: 邮箱使用的 SMTP 服务器端口

Security: 邮箱使用的加密方式

| Milesight | Install V               | Vizard                |         |
|-----------|-------------------------|-----------------------|---------|
|           | Administrato            | or Account            |         |
|           | Admin Email<br>Password |                       |         |
|           | Outgoing Mail S         | erver (SMTP)          |         |
|           | SMTP Email<br>Password  |                       |         |
|           | Server                  | smtp.gmail.com        |         |
|           | Security                | ● NO ○ SSL ○ STARTTLS |         |
|           |                         | TEST                  |         |
|           |                         |                       | Install |

填写完所有信息后,点击"TEST"确认发送邮箱是否有效。如果有效则显示成功提示并自动保存邮箱 信息。

|     | nstall W                   | izard                         |
|-----|----------------------------|-------------------------------|
|     | Administrator /            | Account                       |
|     | Admin Email y              | uxy@milesight.com             |
|     | Password -                 |                               |
| Out | going Mail Ser             | ver (SMTP)                    |
|     | SMTP Email y               | uxy@milesight.com             |
|     | Password .                 |                               |
|     | Server                     | mtp.exmail.qq.com             |
|     | Port 2                     | 5                             |
|     | Security 🔘 I               |                               |
|     | Administra                 | tor Account                   |
|     | Admin Ema                  | a 🗌                           |
|     | Passwor                    | d                             |
|     | Outgoing Mail<br>Authentic | Server (SMTP)<br>ation failed |
|     | SMTP Ema                   | il youny@milesight.com        |
|     | Passwore                   | d                             |
|     | Serve                      | r smtp.exmail.qq.com          |
|     | Por                        | t 25                          |
|     | Securit                    | y ● NO ○ SSL ○ STARTTLS       |
|     |                            | TEST                          |

#### 注意:

(1) 发送邮箱服务器信息不是必填项,可点击"Install"跳过;

(2)如需重新设置发送邮箱服务器,请使用系统管理员账号登录管理平台,在"设置 > 邮件"完成 设置;

(3) 填写完邮箱服务器信息后,必须点击"TEST/测试"且验证成功后,系统才会保存该设置。

## 服务端口

设备管理平台使用如下端口和服务保证正常通讯:

| 端口 | 协议  | 描述     |
|----|-----|--------|
| 22 | ТСР | SSH 服务 |

| 80          | TCP | NGINX 代理 (未加密) |
|-------------|-----|----------------|
| 443         | ТСР | NGINX 代理 (加密)  |
| 3478        | UDP | STUND 服务       |
| 3479        | UDP | STUND 服务       |
| 6379        | ТСР | 消息中间件          |
| 8080        | TCP | TR069 服务 (未加密) |
| 8443        | ТСР | TR069 服务 (加密)  |
| 10000-10100 | ТСР | 远程访问服务         |
| 20000-20100 | ТСР | 远程访问服务         |

## 扩展设备管理数量

本地部署版本默认可管理设备数为 25 台。如需扩容请参照如下步骤:

使用系统管理员级别账号登录设备管理平台,在"设置 > 常规"页面点击"创建并下载"获取服务器信息文件;

- 2. 联系星纵物联并提交该文件后, 星纵物联将提供扩容证书;
- 3. 点击"浏览"导入证书并保存设置后,最大可管理设备数将会扩大。

#### 我的信息

| 名称            | Administrator      |       |    |
|---------------|--------------------|-------|----|
| 注册邮箱          | yuxy@milesight.com |       |    |
| 角色            | 系统管理员              |       |    |
| 管理中/最大可管理的设备数 | 3/25               |       |    |
| License       |                    | 创建并下载 | 浏览 |